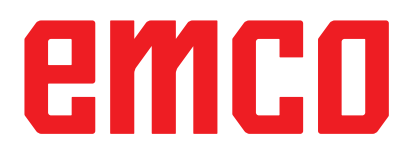

# /WinNC 调试信息

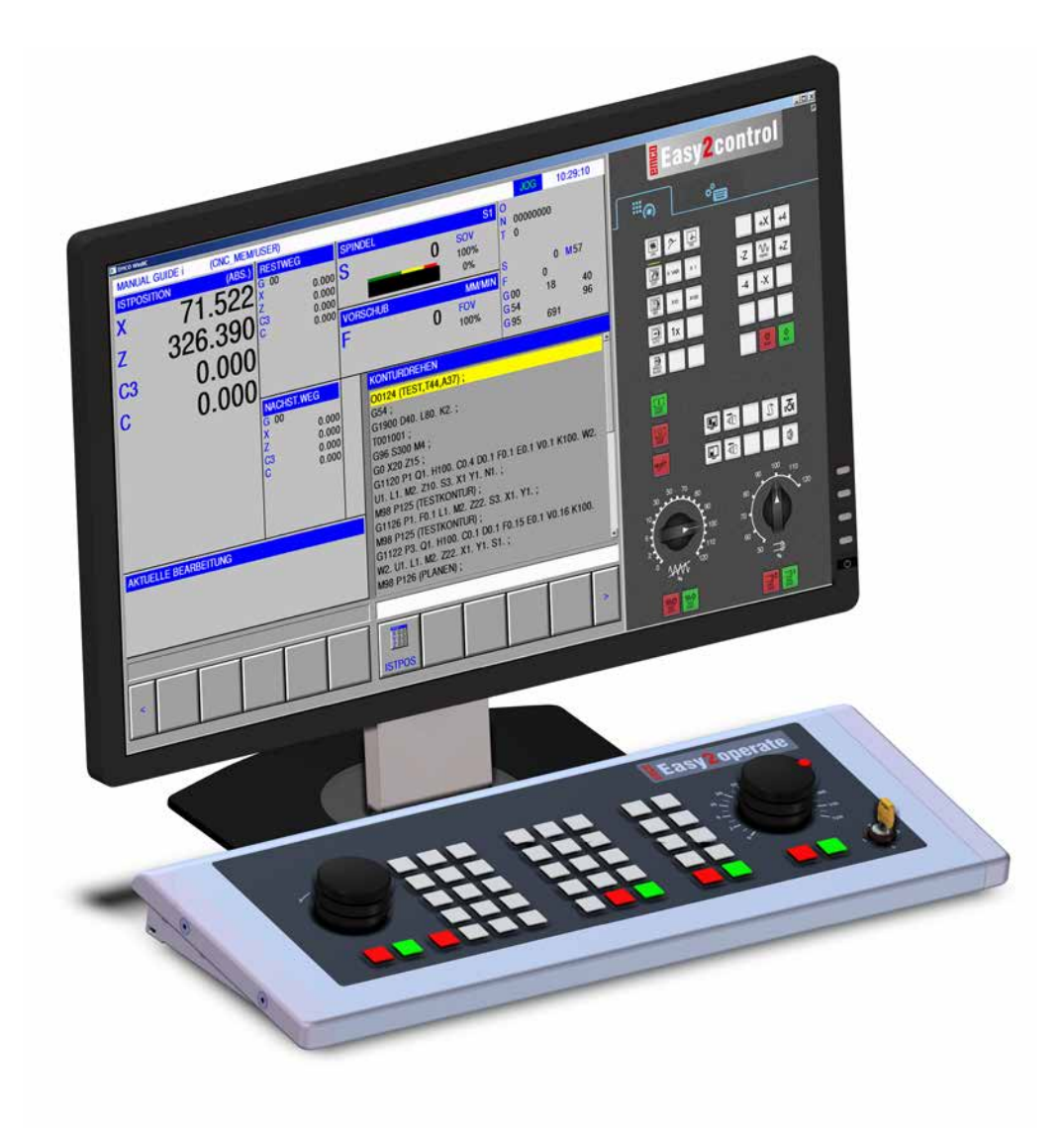

### L2021-09

中文版

版本 02

EMCO GmbH P.O. Box 131 A-5400 Hallein-Taxach/Austria 电话: +43-(0)62 45-891-0 传真: +43-(0)62 45-869 65 网址: www.emco-world.com 电子邮箱: service@emco.at

# 目录

### W:附件功能

| 激活附件功能                    | W1 |
|---------------------------|----|
| 机器人界面                     | W1 |
| 自动门                       | W1 |
| Win3D-View                | W1 |
| 用 3D-ToolGenerator 进行刀具建模 | W2 |
| 创建新的刀具                    | W3 |
| 复制刀具                      | W4 |
| 修改现有刀具                    | W4 |
| 选择刀具颜色                    | W4 |
| 刀具的可视化                    | W5 |
| 排序功能                      | W5 |
| DNC 接口                    | W6 |
|                           |    |

# X: EMConfig

| 概述                 | X1 |
|--------------------|----|
| 启动 EMConfig        | X2 |
| 激活附件               | X3 |
| 高速切割               | X3 |
| Easy2control 的屏幕操作 | X4 |
| Easy2control 设置    | X5 |
| 机房摄像头              | X5 |
| 计算机键盘上的            | X6 |
| 保存变更               | X6 |
| 创建机床数据软盘或机床数据 U 盘  | X6 |

# Y: 外部输入设备

| Y1 |
|----|
| Y1 |
| Y2 |
| Y5 |
| Y5 |
| Y6 |
|    |

# Z:在 Windows 系统中安装软件

| 系统的前提条件           | Z1 |
|-------------------|----|
| 软件的安装             | Z1 |
| WinNC 的变体         | Z1 |
| 网卡(ACC)           | Z2 |
| 启动 WinNĆ          | Z3 |
| 退出 WinNC          | Z3 |
| 产工<br>EMLaunch 检查 |    |
| <br>许可证输入         |    |
| 许可证管理器            | Z6 |
|                   |    |

# W: 附件功能

### 激活附件功能

根据机床的不同(车床/铣床),可以使用以下附 件:

- 自动尾座
- 自动虎钳/夹具
- 吹气装置
- 分度装置
- 机器人接口
- 自动门
- Win3D-View 模拟软件
- DNC 接口

通过 EMConfig 激活附件。

# 机器人界面

机器人接口用于连接概念机和 FMS/CIM 系统。

通过可选配的硬件模块的输入和输出,可以实现概 念机最重要功能的自动化。

以下功能可以通过机器人接口进行控制:

- •开始/停止程序
- •打开/关闭门
- 夹紧/缩回顶尖座套筒
- 松开/夹紧夹具
- 停止进给

## 自动门

操作的前提条件:

- •辅助驱动装置必须打开。
- 主主轴必须处于静止状态(M05 或 M00),这 也意味着主主轴的惯性运动必须已经结束(如有 必要,可编程设置停留时间)。
- 进给轴必须静止不动。
- 换刀装置必须静止不动。

### 自动门系统激活时的动作:

### 开门

可以通过机器人接口或 DNC 接口手动打开门。 此外,在 CNC 程序中执行以下命令时,门将会打 开:

- M00
- M01
- M02
- M30

### 关门:

可以通过机器人接口手动按下按键关门。无法通过 DNC 接口关闭门。

## Win3D-View

Win3D-View 是一个用于车削和铣削的 3D 模拟 系统,可作为 WinNC 产品的附加选项提供。数控 系统的图形模拟主要为工业实践而设计。Win3D-View 的屏幕显示超出了工业标准要求。刀具、毛 坯、夹具和加工顺序都得以真实地呈现。系统将检 查确认所编程的刀具横向移动时是否会与夹具和毛 坯发生碰撞。在发生危险时,会发出警告信息。因 此,可以在屏幕上直观地了解和控制生产过程。 Win3D-View 用于可视化显示,防止发生成本高 昂的碰撞。

Win3D-View 具有以下优点:

- 真实呈现工件状态
- 控制并避免刀具和夹具的碰撞
- 剖面视图展示
- 缩放功能和旋转视图 实体模型或线框模型展示

**提示:** Win3D-View 的功能范围取决于使用的控制 系统。

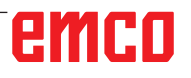

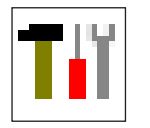

# 用 3D-ToolGenerator 进行刀具 建模

借助 3D-ToolGenerator 功能,可以修改现有的刀 具和创建新刀具。

| Tiǐ 3DView 刀具生成器                                                                                                    | œ – □ ×                                                                                                    |
|----------------------------------------------------------------------------------------------------|----------------------------------------------------------------------------------------------------|
| 麻花钻 2mm<br><sup>几何参数 总览 加工</sup> 1                                                                                                    | 激活编辑功能                                                                                                    |
| 钻铣类型法       3         火具半径 (HD)       8.000         火具颜色       192,192,192         刀柄直径 (SD)       2.000         刀貫直径 (D)       2.000         角度 (TA)       120.000         刀刃 长度 (FL)       50.000         刀具 长度 (OL)       60.000         刀具 颜色       0233.0 | 4<br>SD+<br>FL<br>TA<br>D +<br>D +                                                                                      |
|                                                                                                    | 7     8     9     10       >>>     一     新建     复利       (保存     3D 开     排序     结束       (11)     12     (13)     (14) |
| EMCO GmbH - V3.05                                                                                                    | 36/93* 10:32:59                                                                                                    |

- 1 钻头和铣刀的"几何形状"、"通用"和"机 床"标签,以及车刀的"板"、"夹头"、" 通用"和"机床"标签
- 2 刀具类型选择
- 3 可在此窗口输入刀具尺寸
- 4 支持刀具尺寸的图形化显示
- 5 从选定的刀具类型中选择刀具
- 6 刀具类型的选项(在此:仅钻头)"车刀" 、"铣刀"和"钻头"将刀具的选择限制为相应的类型(在此:仅列出钻头)。"全部"并不限制刀具的选择。
- 7 用于快速浏览刀具信息的按钮

[<< 转到组中的第一个/最后一个刀具 >>|

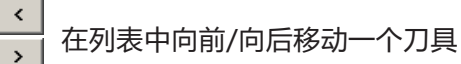

- 8 删除刀具按钮
- 9 创建新刀具按钮
- 10 复制刀具按钮
- 11 保存更改按钮
- 12 3D 可视化按钮
- 13 排序按钮
- 14 退出刀具 3D 视图生成系统的按钮

### 创建新的刀具

- 将刀具类型的选项设置为"全部选项"。
- •按下"创建新的刀具"按键。
- •选择刀具名称(1)、刀具类型(2)和尺寸系统(3)。

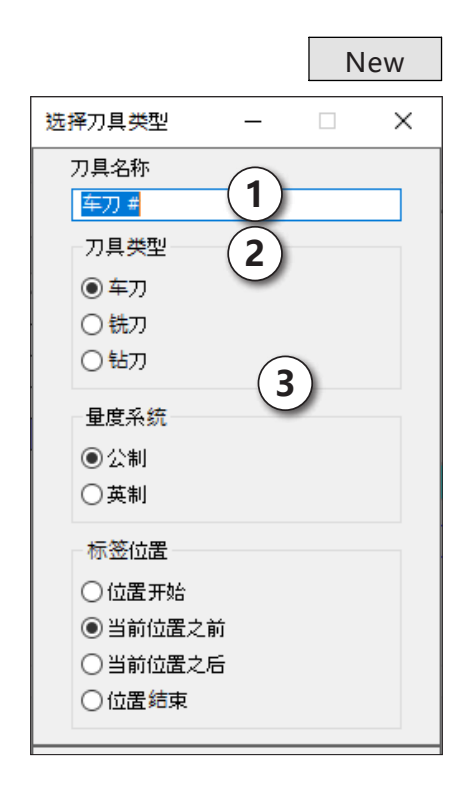

ОК

•按下"确认"键确认输入。

・定义所有的刀具尺寸。
 ・定义所有的刀具颜色(见"选择刀具颜色")。

| 麻花钻 <b>2mm</b> |                      |         |           | 激活编辑功    |
|----------------|----------------------|---------|-----------|----------|
|                |                      |         |           |          |
| 儿间参数 忌覓 加工     |                      |         |           |          |
| 钻铣类型选择         | ī                    |         |           |          |
| 钻              | ~                    | 4       | HD 🍝      |          |
| -              |                      |         |           | -        |
| 夹具半径 (HD)      | 8.000                |         |           |          |
| 夹具颜色           | 192, 192, 192        |         |           |          |
| 刀柄直径(SD)       | 2.000                | SD 🕨    | · 🖌 🖛 🛛 🖌 |          |
| 刀具直径 (D)       | 2.000                |         |           |          |
| 角度 (TA)        | 120.000              |         |           | ·L       |
| 刀刃长度 (FL)      | 50.000               |         |           |          |
| 刀具长度 (TL)      | 55.000               |         |           |          |
| 总长度(OL)        | 60.000               |         |           |          |
| 刀具颜色           | 0,255,0              | ~       |           |          |
|                |                      |         |           | <u>_</u> |
|                |                      |         | D 📥       |          |
|                |                      |         |           |          |
|                |                      |         |           |          |
|                |                      |         |           |          |
|                |                      |         |           |          |
|                |                      |         |           |          |
| 麻花钻 2mm        | ◇ □ 述择全部 ◇ □  << _ < | > >>  # | 除新建       | 复制       |
|                |                      | 保存 30   | 开 排序      | 结束       |
|                |                      |         |           |          |
|                |                      |         |           |          |

Save

•按下"保存"键确认输入。

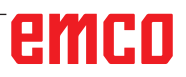

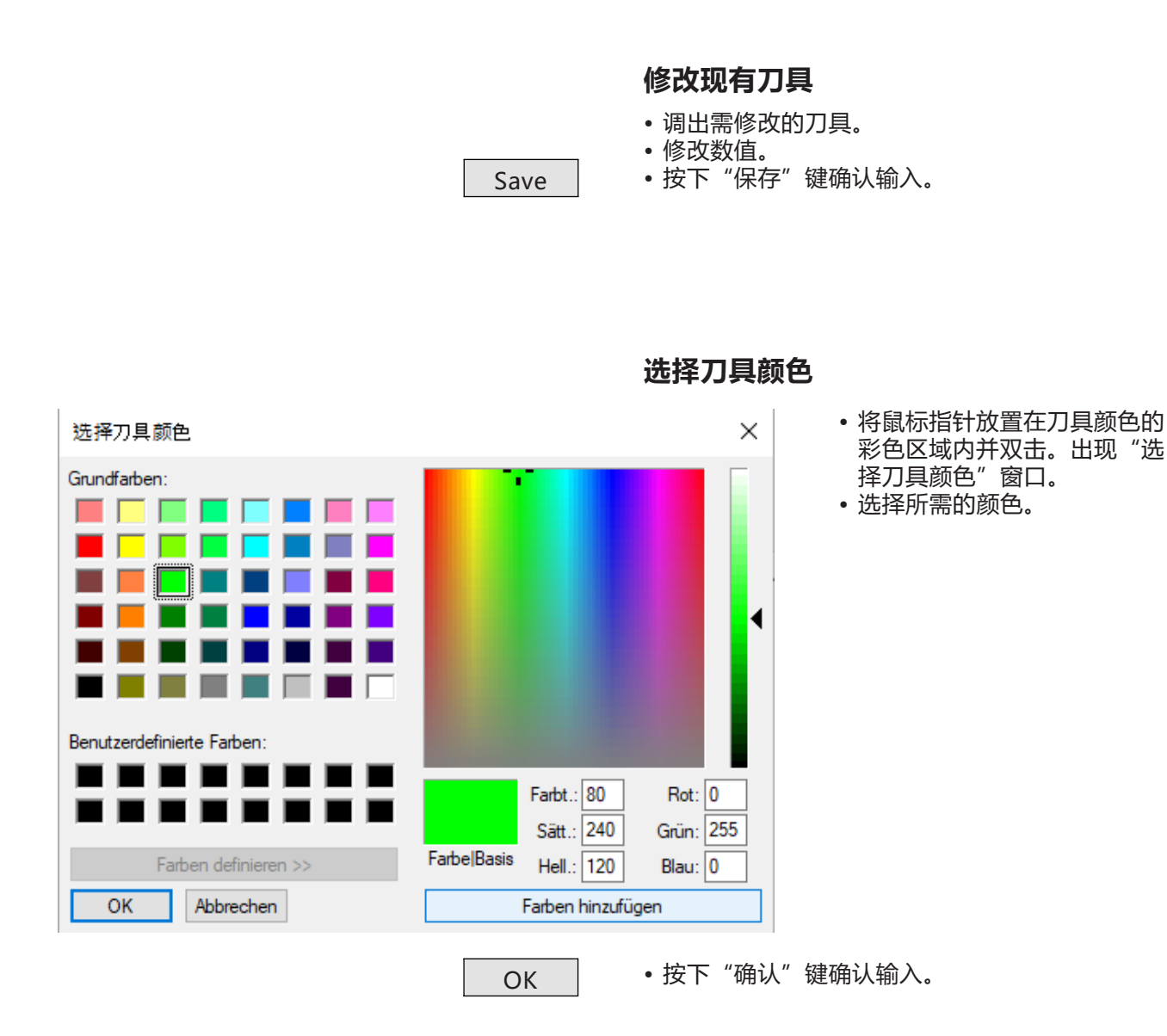

复制刀具

Сору

• 调用需复制的刀具。

按下"复制刀具"按键。
输入新的刀具名称。
按下"保存"键确认输入。

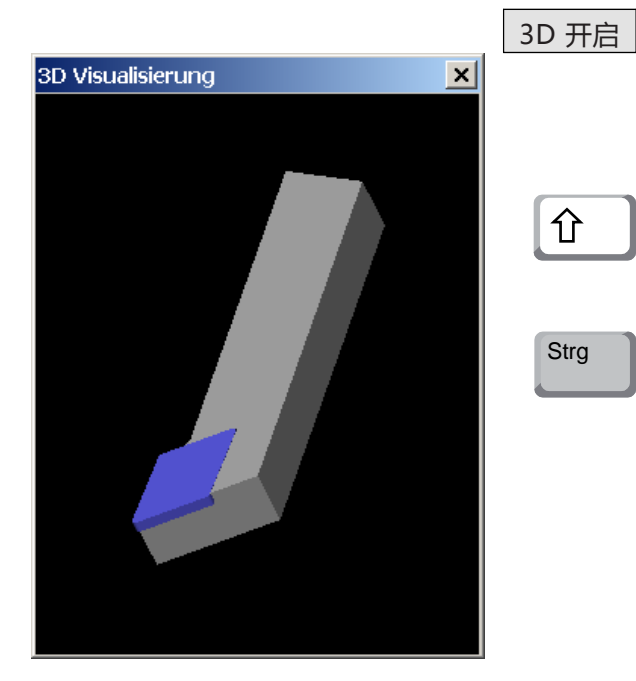

### 刀具的可视化

• 按下 "3D 可视化" 按键

#### 旋转图像

按住鼠标左键,可以在一个平面上任意旋转模拟图 像。按下"Shift"键 + 鼠标左键 + 鼠标向右或向 左移动,可以旋转围绕 Z 轴的运动。

### 缩放

按下 "Ctrl" 键 + 鼠标左键 + 鼠标向上或向下移动,可以放大或缩小刀具模拟图像。

### 移动

按下鼠标右键 + 向所需方向移动鼠标, 可以移动 模拟图像。

### 排序功能

通过排序,可以根据刀具类型按顺序显示刀具。每 次变更排序顺序后,刀具的选择将会更新。

•按下"排序按键"。

Sort

| 排序 一        |      | × |
|-------------|------|---|
| 车刀<br>#* 77 |      |   |
| ·新刀<br>钻刀   |      |   |
|             |      |   |
|             | <br> |   |
| <b>↑</b> ↓  |      |   |
|             |      |   |
| 确认          | 取消   |   |

• 使用方向键设置新的排序顺序。

ОК

•按下"确认"键确认输入。

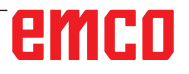

# DNC 接口

通过 DNC 接口 (分布式数控) ,可以借助软件协 议对控制系统(WinNC)进行远程操作。

为 DNC 指定 TCP/IP 或一个串行接口, 以通过 EMConfig 激活 DNC 接口。

安装控制软件过程中,DNC 接口被激活和配置,然 后用 EMConfig 重新进行追加配置。

通过 DNC 接口,可在高级计算机(生产控制计算机、FMS 计算机、DNC 主机等)和数控机床的控制计算机之间建立连接。激活 DNC 操作后,DNC 计算机(主机)接管数控机床(客户端)的控制。整个生产控制完全由 DNC 计算机接管。各种自动化设备,如门、卡盘(夹头)、顶尖座套筒、冷却剂等都可以通过 DNC 计算机进行控制。在 DNC 计算机上可以看到数控机床的当前状态。

以下数据可以通过 DNC 界面传输或加载:

- NC 启动
- NC 停止
- NC-Programme (数控程序) \*)
- 零点偏移 \*)
- 刀具数据\*)
- RESET (重置)
- 接近参考点
- 外围设备控制
- 覆盖数据

可通过以下数控系统类型操作 DNC 界面:

- SINUMERIK Operate T 和 M
- FANUC 31i T 和 M

关于该功能和 DNC 协议的更多详情,请参考随机 提供的产品文件。

如果通过 TCP/IP 操作 DNC 界面,则将在 5557 端口接入连接。

\*) 不适用于 SINUMERIK Operate 和 FANUC 31i

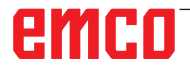

# **X: EMConfig**

### 提示: EMConfig 中可用的设置选项取决于所使用的 机床和控制系统。

## 概述

EMConfig 是 WinNC 的辅助软件。 借助 EMConfig 可以修改 WinNC 的设置。

最重要的设置选项包括:

- 控制系统语言
- 计量系统 毫米 英寸
- 激活附件
- 控制键盘的接口选择

借助 EMConfig,还可以激活诊断功能进行维修,从而迅速得到帮助。

安全相关的参数受密码保护,只能由初始调试或服 务技术人员激活。

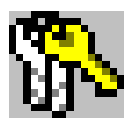

**提示:** 为了能够在 EMConfig 中进行修改,必须输入 密码 "emco" (1)。

| > EMConfig (HMloperate Mill)*                                         |                        |          | B | - | ×     |
|-----------------------------------------------------------------------|------------------------|----------|---|---|-------|
| 文件 ?                                                                  |                        |          |   |   |       |
| □ □ ○ ○ ○ ○ ○ ○ ○ ○ ○ ○ ○ ○ ○ ○ ○ ○ ○ ○                               |                        |          |   |   |       |
| □-配置<br>輸入设备                                                          |                        | 工具按钮     |   |   |       |
| 由:混沌管理的换刀装置<br>由-Easy2control<br>日-测量                                 | EMConfig               |          |   |   |       |
| 一刀具测量<br>一工件测量<br>建杂                                                  |                        |          |   |   |       |
| ── <sup>──₩</sup> 至<br>──翻译程序<br>──轮廓线计算器<br>──错误分析                   | 3DView 刀具生成器           |          |   |   |       |
| ⊢ EmConfig<br>■ EMLaunch<br><u>工具按钮</u><br>■ 3D-View<br>_ 模拟系统(2D/3D) | EMCO 许可证管理器            |          |   |   |       |
|                                                                       | EMCO Remote Monitoring |          |   |   |       |
|                                                                       | 在此可以激活或禁用 EMLaunch 中   | 显示的工具按钮。 |   |   | <br>^ |
|                                                                       |                        |          |   |   | ~     |
|                                                                       |                        |          |   |   |       |

配置 EMLaunch

在此可以激活或停用 EMLauch 的以下工具按钮:例如:

- EMConfig
- 3DView 刀具生成器
- EMCO 许可证管理器
- Emco\_Remote\_Monitoring

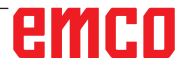

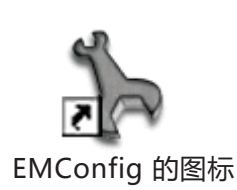

| 控制器选择              | ŧ:                   | ×        |
|--------------------|----------------------|----------|
| 请选择一               | 种控制器。                |          |
| HMloper<br>HMloper | ate Mill<br>ate Turn | <b>^</b> |
|                    | ОК                   | 取消       |

控制类型的选择窗口

# 启动 EMConfig

打开 EMConfig。

如果安装有多种类型的控制系统,屏幕上将出现一 个选择窗口。

单击所需的控制类型,然后单击"确认"键确认。

以下所有设置仅适用于此处选择的控制系统。

屏幕上出现 EMConfig 的窗口。

| h EMConfig (HMIoperate Mill)*                                                                                                |                                     |                                                                                                    | Œ | - | Х |
|----------------------------------------------------------------------------------------------------|-------------------------------------|----------------------------------------------------------------------------------------------------|---|---|---|
| 文件 ?                                                                                                    |                                     |                                                                                                    |   |   |   |
| □ ■ ● ● ● ● ● ● ● ● ● ● ● ● ● ● ● ● ● ●                                                                                      |                                     |                                                                                                    |   |   |   |
| <ul> <li>● 配置</li> <li>         - 输入设备         ● 混沌管理的换刀装置         ● Easy2control         ● 测量         ● 二二二     </li> </ul> |                                     | EmConfig                                                                                           |   |   |   |
| - 刀具测量<br>- 工件测量<br>- 键盘<br>- 翻译程序<br>- 轮廓线计算器<br>- 错误分析<br>- EmConfig<br>⊡ EMLaunch<br>- 工具按钮<br>⊡ 3D-View<br>- 模拟系统(2D/3D) | EmConfig-语言<br>量度系统                 | 德语<br>中文<br>德语<br>英法语<br>英法语<br>第<br>一<br>英<br>法<br>语<br>二<br>利<br>语<br>代<br>语<br>·<br>二<br>利<br>语 |   | ~ |   |
|                                                                                                    | 可在此为 Encong处于语言。<br>要激活这些基础,需要重昌程序。 |                                                                                                    |   |   | ~ |
|                                                                                                    |                                     |                                                                                                    |   |   |   |

在此可以修改 EMConfig 的语 言。要激活设置,必须重新启 动程序。

修改 EMConfig 语言

**提示:** 选择所需的菜单项目。在文本窗口中对相应功 能进行了解释。

emco

## 激活附件

如果机器上安装有附件,必须在此进行激活。

| 🐂 EmConfig (Fanuc_i Turn)                                                          |                                  |             |  |
|------------------------------------------------------------------------------------|----------------------------------|-------------|--|
| File ?                                                                             |                                  |             |  |
| New Save Password MSD-dis                                                          | 🧖<br>k Info                      |             |  |
| <ul> <li>configuration</li> <li>Inputdevices</li> <li>Testressibilities</li> </ul> |                                  | Accessories |  |
| error analysis<br>                                                                 | Automatic machine door           |             |  |
| . Axis data<br>⊒ PLC-machinedata                                                   | Automatic vise                   |             |  |
| Accessories                                                                        | Air blast unit                   |             |  |
| Emconrig                                                                           | Pheumatic clamping device        |             |  |
|                                                                                    | Robotics interface               |             |  |
|                                                                                    |                                  |             |  |
|                                                                                    |                                  |             |  |
|                                                                                    |                                  |             |  |
|                                                                                    |                                  |             |  |
|                                                                                    |                                  |             |  |
|                                                                                    | Activate automatic machine door. |             |  |
|                                                                                    |                                  |             |  |
|                                                                                    |                                  |             |  |

激活附件

## 高速切割

如果激活此复选框,将在程序编辑时启用高速切 割。

| 🖒 EmConfig (Sinumerik 840D Turn)                                                                                                    | the state of second                    |                         |   |
|----------------------------------------------------------------------------------------------------|----------------------------------------|-------------------------|---|
| File ?                                                                                                    |                                        |                         |   |
| New Save Password MSD-die                                                                                                    | <b>?</b><br>sk <u>I</u> nfo            |                         |   |
| □- configuration<br>Inputdevices<br>DNC-Interface                                                                                            |                                        | High Speed Cutting      |   |
| Data transfer<br>Incremental JOG<br>converter                                                                                                |                                        | _                       |   |
| error analysis     Machine-Data     High Speed Cutting     Axis data     Feed data     PLC-machinedata     30-View     EmConfig     EmLaunch | High Speed Cutting                     | M                       |   |
|                                                                                                    | Automatic model pole adjusting         |                         |   |
|                                                                                                    | On activating this checkbox, High Spec | ed Cutting is turned on |   |
|                                                                                                    |                                        |                         | · |
|                                                                                                    |                                        |                         |   |

使用高速切割时,需对轴控制器 的设置进行调整。这种强化设置 仅在编程的进给率不超过 2500 毫米/分钟时有效,并允许刀具 路径紧贴轮廓离开,和产生尖 锐的边缘。如果进给率设置得 更高,机床将自动返回到正常 的操作模式,并对边缘进行研 磨或倒圆。

激活"高速切割"

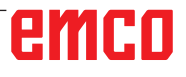

X3

# Easy2control 的屏幕操作

**提示:** 演示版过期后,如果在没有加密狗或有效许可 密钥的情况下使用 Easy2control,操作元件将 被停用,控制系统发出相应的警报。 然而,虚拟键盘仍然可以完整显示。

| HMIoperate singlelicense (external programming station)                                                |
|----------------------------------------------------------------------------------------------------|
| Please choose the default language for HMIoperate.                                                     |
| The chosen language will be selected when the control is started.<br>Only one language can be choosen. |
| GE Easy2control - Onscreen Keyboard                                                                    |
| Activate Easy2control?                                                                                 |
| □ RL<br>□ CZ Ja Nein<br>□ C <sup>1</sup> ····                                                          |
| InstallShield                                                                                          |

激活 Easy2control

在安装 WinNC 软件的过程中,会提示您激活 Easy2control。为了能够不受限制地在编程站使 用软件,随机提供的许可证加密狗或许可证密钥必 须连接到一个空闲的 USB 端口。

对于连接了 Easy2operate 键盘的 55/60/105 概 念系列车床和铣床,不需要许可证加密狗。

在编程站上使用 Easy2Operate 需要满足以下条件之一:

- 许可证加密狗,或
- 许可证加密钥, 或
- 连接的 Easy2Operate 键盘。

emco

# Easy2control 设置

在此可激活或停用 Easy2control,并进行设置。

| h EMConfig (HMloperate Mill)*              |                 |              | Œ | - | × |
|--------------------------------------------|-----------------|--------------|---|---|---|
| 文件 ?                                       |                 |              |   |   |   |
| □ □ □ ○ ○ ○ ○ ○ ○ ○ ○ ○ ○ ○ ○ ○ ○ ○ ○ ○    |                 |              |   |   |   |
| □- 配置<br>输入设备                              |                 | Easy2control |   |   |   |
| 由-混沌管理的换刀装置<br>                            | 激活 Easy2control |              |   |   |   |
| □ □ 刀具测量<br>□ 工件测量<br>□ 键盘                 |                 |              |   |   |   |
| - 翻译程序<br>- 轮廓线计算器<br>- 错误分析<br>- EmConfig | 记住位置            |              |   |   |   |
| □ 工具按钮<br>④ 3D-View<br>□ 模拟系统(2D/3D)       | 最大化             |              |   |   |   |
|                                            | 激活摄像头           |              |   |   |   |
|                                            | 虚拟键盘的设置         |              |   |   | ^ |
|                                            |                 |              |   |   | ~ |
|                                            |                 |              |   |   |   |

### 进给率覆盖调整旋钮和 速度覆盖调整旋钮

- 有效:调整旋钮始终可以通过鼠标/触摸屏操作(使用机械控制器设计的键盘时也可以)。
- 无效:调整旋钮不能通过鼠 标/触摸屏操作。
- 标准:只有在没有激活硬件 变量的情况下,才可以通 过鼠标/触摸屏操作调整旋 钮。

Easy2control 设置

| $\wedge$                                  |
|-------------------------------------------|
| 危险: — — — — — — — — — — — — — — — — — — — |
| 在工作区安装机房摄像头时,所选位置必须确保避免与换刀装置和轴发生碰撞。       |

# 机房摄像头

机房摄像头附件可用于所有支持 Easy2control 的 控制系统。

> 摄像机的安装说明请参阅"外部 输入设备"章节。

| ┾ EMConfig (HMloperate Mill)*                          |                     | œ – □ ×     |
|--------------------------------------------------------|---------------------|-------------|
| 文件 ?                                                   |                     |             |
| □ □ □ □ □ ○ ○ ○ ○ ○ ○ ○ ○ ○ ○ ○ ○ ○ ○ ○                |                     |             |
| □-配置<br>- 输入设备<br>- 泡沫空間の始われて                          | E                   | asy2control |
| ■ 提出管理的预力装置<br>■ Easy2control<br>■ 测量<br>■ 二工件测量<br>通会 | 滅活 Easy2control     |             |
| 確益<br>翻译程序<br>轮廓线计算器<br>错误分析<br>EmConfig               | 记住位置                |             |
| 由 EMLaunch<br>□ 工具按钮<br>⊕-3D-View<br>□ 模拟系统(2D/3D)     | 最大化                 |             |
|                                                        | 激活摄像头               | ☑           |
|                                                        | 激活后,机房摄像头的功能出现在侧边栏中 | ~<br>~      |
|                                                        |                     |             |

**小心:** 如果没有随机附带的防水外 壳,不允许操作摄像头。 如果在没有防水外壳的情况

如果在没有防水外壳的情况 下操作摄像头,可能会因冷 却液和切屑造成损坏。

激活机房摄像头

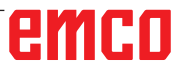

# 计算机键盘上的

| > EMConfig (HMloperate Mill)*                                                                                                    |                                            |                                                | Œ | - |              | ×                 |
|----------------------------------------------------------------------------------------------------|--------------------------------------------|------------------------------------------------|---|---|--------------|-------------------|
| 文件 ?                                                                                                    |                                            |                                                |   |   |              |                   |
| □ ■ ⑤ ?<br>新建保存密码信息                                                                                                    |                                            |                                                |   |   |              |                   |
| <ul> <li>○ 配置</li> <li>→ 縮入设备</li> <li>→ 泥沁管理的换刀装置</li> <li>⊕ Easy2control</li> <li>→ 列星测量</li> <li>→ 刀具测量</li> <li>→ 工件测量</li> <li>→ 確定</li> <li>→ 翻译程序</li> <li>→ 印成计算器</li> <li>→ 普線分析</li> </ul> |                                            | 输入设备                                           |   |   |              |                   |
| - EmConfig<br>- EMLaunch<br>- 二具按钮<br>- 30-View<br>- 模拟系统(2D/3D)                                                                                                    | 选择输入设备类型                                   | USB 输入设备<br>无额外的输入设备<br>USB 输入设备<br>RS232 外接键盘 | _ |   | 所有通过<br>外接 R | [ USB 连<br>S232 控 |
|                                                                                                    | USB 输入介质所有通过 USB 道<br>RS232 外接键盘外接 RS232 控 | E接的输入设备<br>制罐盘(无 USB 接口,红色机壳)                  |   |   |              | <                 |
|                                                                                                    |                                            |                                                |   |   |              | .:                |

计算机键盘上的机床按键可以在 此被激活或停用。

该设置选项适用于以下控制系 统:

- Sinumerik Operate
- Fanuc 31i
- Emco WinNC,适用于 Heidenhain TNC 640

机床按键的设置

## 保存变更

设置完成后,必须保存变更。

选择"保存"或点击图标进行保存。

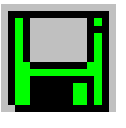

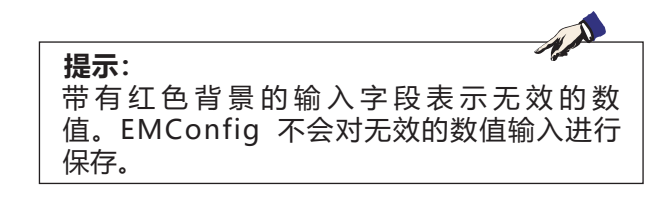

保存后创建机床数据(MSD)软盘或机床数据 U 盘。

# 创建机床数据软盘或机床数据 U 盘

如果修改了机床数据,必须在相应的驱动器中插入 机床数据盘或机床数据 U 盘。 否则将无法进行保存,变更将会丢失。

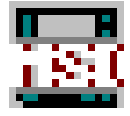

# emco

# Y: 外部输入设备

# Easy2control 的屏幕操作

借助 Easy2control,使可更换控制器系统在 EMCO 培训机上的成功应用得以进一步扩展。它 对于机床和模拟机同样适用,可将附加的操作元件 直接显示在屏幕上,通过与显示器触摸屏相结合, 实现最佳的输入条件。

# 交货范围

Easy2control 的软件是控制系统软件的组成部分。

| 单一许可证: | 订购编号:     | X9C 120 |
|--------|-----------|---------|
| 多重许可证: | <br>订购编号: | X9C 130 |

屏显技术数据:

至少 16:9 全高清显示器(1920x1080)

Easy2Control 适用于以下控制系统(T/M):

- Sinumerik Operate
- Fanuc 31i
- Emco WinNC, 适用于 Heidenhain TNC 640 (仅 M 型)
- Emco WinNC, 适用于 Heidenhain TNC 426 (仅 M 型)
- Fagor 8055

即使没有单独的许可证,连接的 Easy2Operate 键 盘也可以激活 Easy2Control。

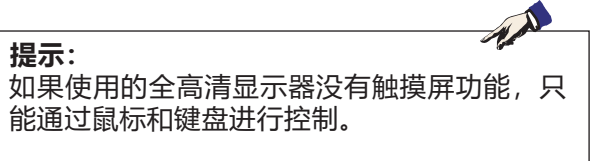

# 操作区域

# Sinumerik Operate

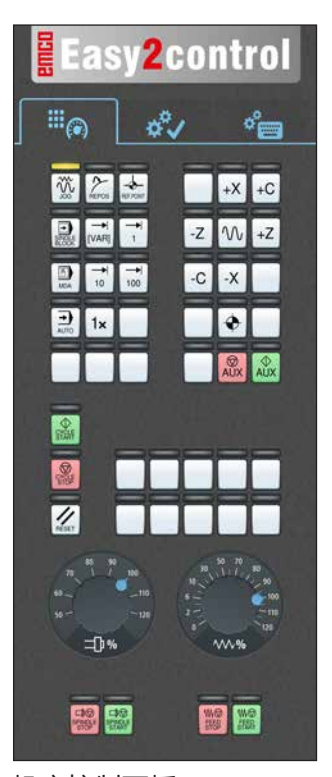

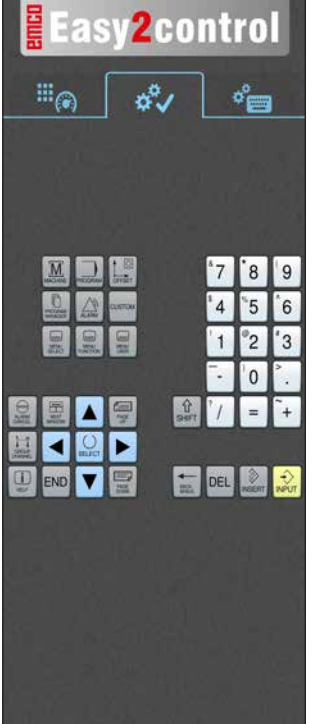

控制相关

操作

\*\*/ 1 ° Q W E R Т Y U 1 0 S D G Х С ٧ в N 4 2 日本 11 -

Easy2control

控制操作 全部

# 机床控制面板

# Fanuc 31i

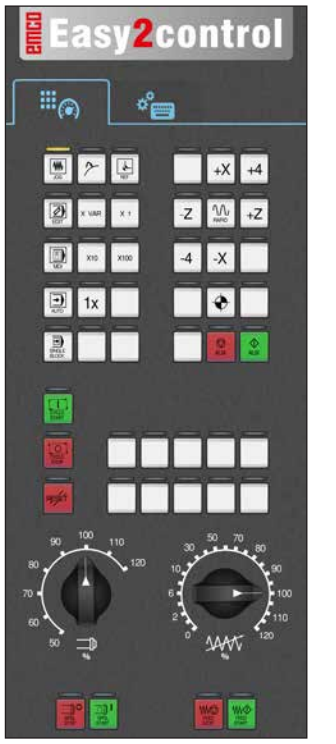

机床控制面板

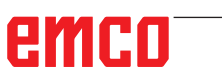

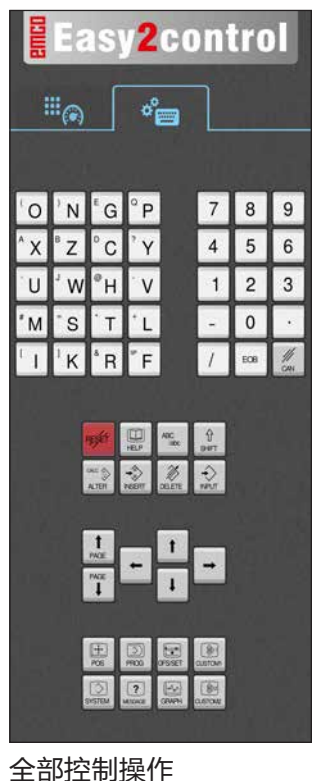

Y2

# Emco WinNC, 用于 Heidenhain TNC 640

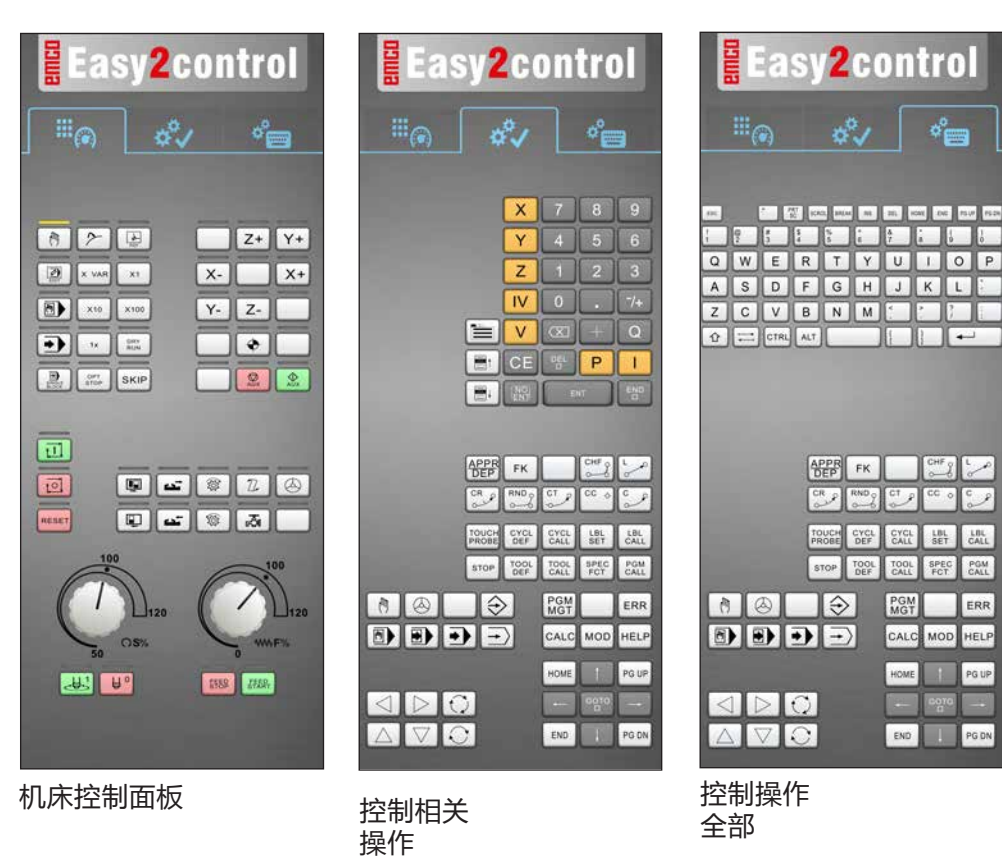

# Heidenhain TNC 426

| Easy2control            | Easy2control                       | Easy2control      |
|-------------------------|------------------------------------|-------------------|
| Ĩ® ¢°∕ °⊟               |                                    |                   |
| 8 2 3 Y+                |                                    |                   |
| X 100 X10 X- V- X+      | F X 7 8 9<br>G Y 4 5 6             |                   |
|                         | M Z 1 2 3<br>S V 0 . 74<br>T 🔍 + Q | A S D F G H J K L |
|                         |                                    |                   |
|                         |                                    |                   |
| 100<br>128 (190)<br>129 |                                    |                   |
| 50 O.S. 0 MIPS          |                                    |                   |
|                         |                                    |                   |
| 机床控制面板                  | 控制相关<br>操作                         | 控制操作<br>全部        |

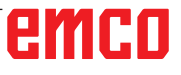

# Fagor 8055

| Easy2control | Easy2control                                                                                                    |
|--------------|----------------------------------------------------------------------------------------------------|
| ***@ \$*     | 11 (A)                                                                                                    |
|              | Image: Sector of the sector of the sector |
|              |                                                                                                    |

机床控制面板

控制相关 操作

关于操作和按钮功能,请参考各控制系统说明中的"按钮说明"一章。

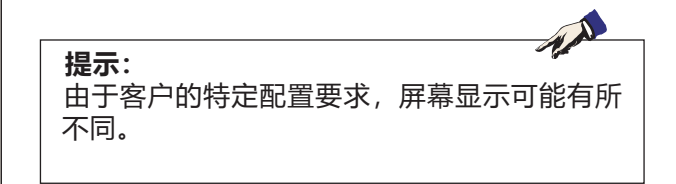

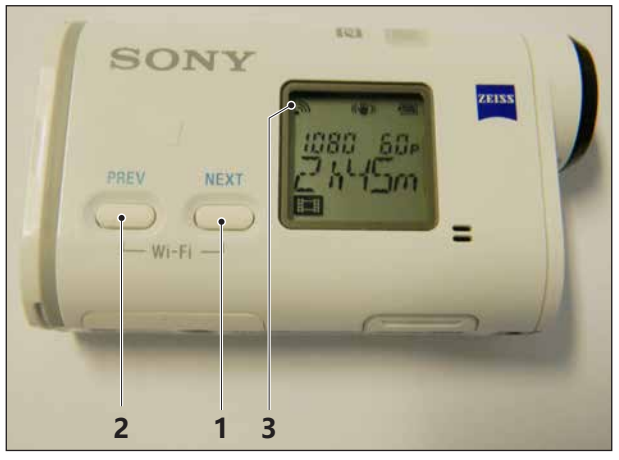

激活机房摄像头

| D1        | funktionen      |                                                                                |
|-----------|-----------------|--------------------------------------------------------------------------------|
| 100%      |                 |                                                                                |
| X<br>100% |                 |                                                                                |
|           |                 | Currently consected for:                                                       |
|           | Istwerte<br>MKS | No Internet access Wireless Network Connection DIREC 73/16/JDR-X100_ Connected |
| >         |                 | pen Network and Sharing Center                                                 |
| 连接 W      | 'LAN            | - <sup>10</sup> 0 <b>1</b> 7.05.2016                                           |
|           |                 | 54                                                                             |

# 机房摄像头

该配件可以使用以下编号订购: 订购编号: S4Z750

# 摄像头的安装

### 前提条件

机床的 USB WLAN 适配器。

### 设置 WLAN

- 反复按下 NEXT(1)或 PREV(2)按键,直到出现支 持 WLAN 的操作模式,例如 MOVIE。WLAN 标 志(3)出现在显示屏的左上方。
- 打开 EMConfig, 激活摄像头。
- •将 WLAN 适配器连接到机床的 USB 端口。
- 在 Windows 快捷栏中打开网络和共享中心(4)。
- •选择网络, 输入密码, 设置 WLAN 连接。 网络名称(5)和密码随摄像头提供。
- 通过激活的 Easy2control 打开控制系统。

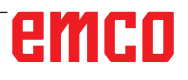

# 摄像头的操作

• 点击 Easy2control 标志(1), 打开侧边栏。

### 侧边栏的功能

- 点击摄像头标志,打开预览窗口(2)。
- 调用控制文件。
- 如果使用第二个屏幕:
  - 复制屏幕
- 将屏幕扩展到两台显示器
- 创建一个格式为 \*.png 的控制系统屏幕截图。

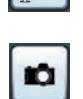

-

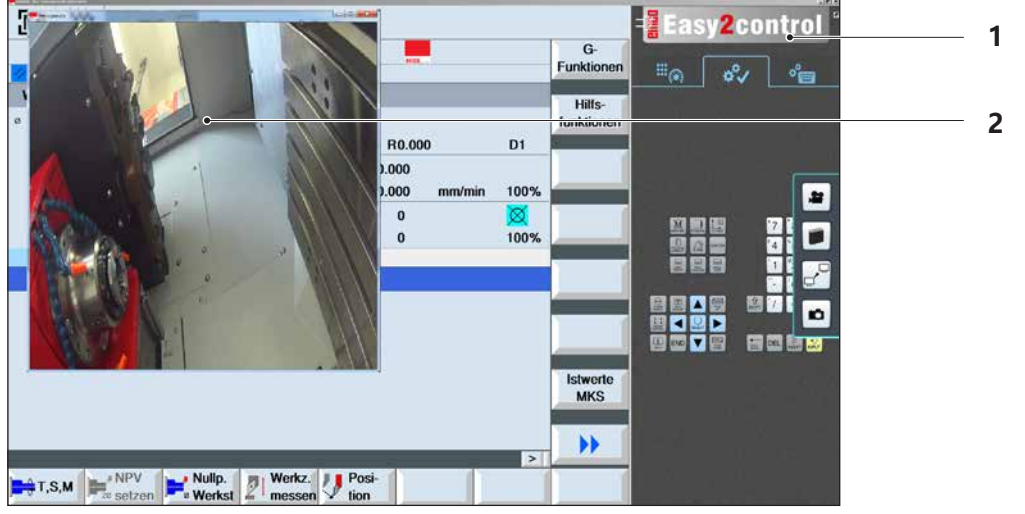

机房摄像头的操作

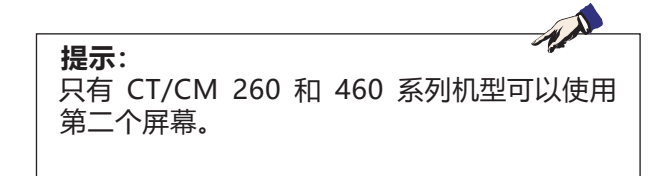

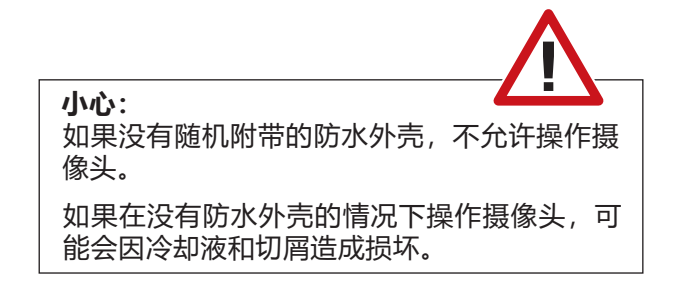

# emco

# Z:在Windows 系统中安装软件

### 系统的前提条件

### 带有集成控制计算机的机床

- 所有概念机
- 已安装 ACC 转换套件的机床
- 使用 Windows 7 或更高版本的 MOC (32/64 位)

### 配备有控制计算机和编程站的机床

- Windows 7 或更高版本 (32/64 位)
- 可用硬盘空间 400MB
- •编程站:1\*USB, 机床版本: 2\*USB
- 支持 TCP/IP 的网卡,适用于机床版本)

### 建议的系统要求

- 双核计算机 2 Ghz
- 工作内存 4GB RAM
- 可用硬盘空间 2 GB
- •接口:
- easy2operate: 1个 USB 用于机床键盘 机床的连接:

1 个局域网(电缆连接),仅在有机床许可证的 情况下 可选方案:用于网络连接的 LAN 或 WLAN

## 软件的安装

- 启动 Windows
- •从U盘或下载文件启动安装程序
- 按照安装向导的指示进行操作

关于安装或更新 WinNC 软件的更多信息,请参阅 文件"WinNC 更新安装快速入门指南"。

### WinNC 的变体

EMCO WinNC 可安装用于以下数控系统类型:

- WinNC 系统,适用于 SINUMERIK Operate T 和 M
- WinNC 系统,适用于 FANUC 31i T 和 M
- Emco WinNC,适用于 HEIDENHAIN TNC 640
- HEIDENHAIN TNC 426
- FAGOR 8055 TC 和 MC
- CAMConcept T 和 M

如果已安装多种类型的控制系统,当启动 EM-Launch 时,会出现一个菜单,您可以从中选择所 需的类型。

您可以安装每个 WinNC 变体的以下版本:

- 演示版许可证: 演示版许可证的有效期为自第一次使用起 30 天。 演示版许可证到期前 5 天可以再次输入有效的许可证密钥。(参见许可证管理器)
- 编程站:

在计算机上可通过 WinNC 模拟相应的数控系统 类型的编程和操作。

- 单一许可证版本:
   用于在计算机工作站为数控机床提供外部程序
   生成服务。
- 多重许可证版本:
   用于为数控机床提供外部程序生成服务。如有 多重许可证,您可以在许可证授权人注册的机 构内的计算机工作站上或网络中无限次数地安装。
- 学校许可证版本: 是一种有时间限制的多重许可证,专门用于学校和教育机构。
- 机床许可证: 使用此种许可证,可以通过 WinNC 直接控制计 算机控制的机床(PC TURN, Concept TURN, PC MILL, Concept MILL),如同使用传统的数控系 统一样。

**提示:** PC TURN 和 PC MILL 必须配备 ACC 的转换 套件,才能操作 EMCO WinNC。

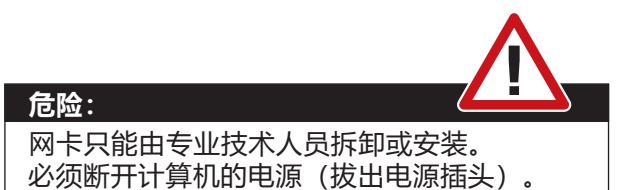

**提示:** 设备安装时,必须预留一块网卡专门用于控制 机床。

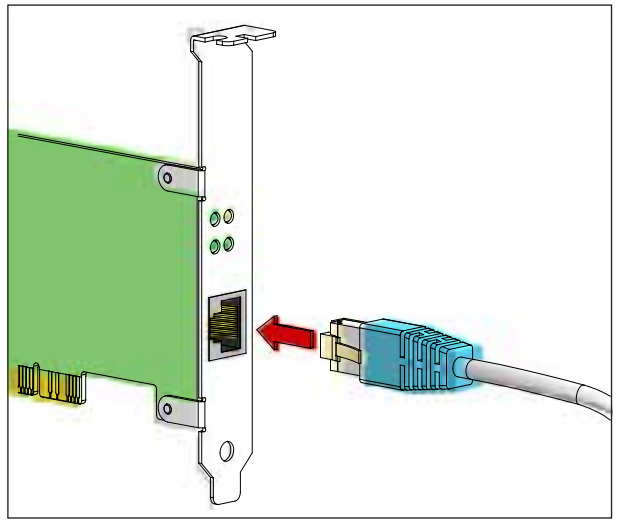

机床与计算机的连接

# 网卡(ACC)

适用于: Concept Turn 55 Concept Mill 55 Concept Turn 105 Concept Mill 105 Concept Turn 60

仅适用于带有 ACC 转换套件的机床: PC Turn 50 PC Mill 50 PC Turn 100 PC Mill 120

网卡类型: 支持 TCP/IP 的网卡

设置本地连接机床的网卡:

IP 地址: 192.168.10.10 子网掩码 255.255.255.0

如果遇到问题,请参考操作系统说明(Windows 帮助信息)。

**提示:** 如果启动时无法建立与机床的网络连接,请进 行上述设置。

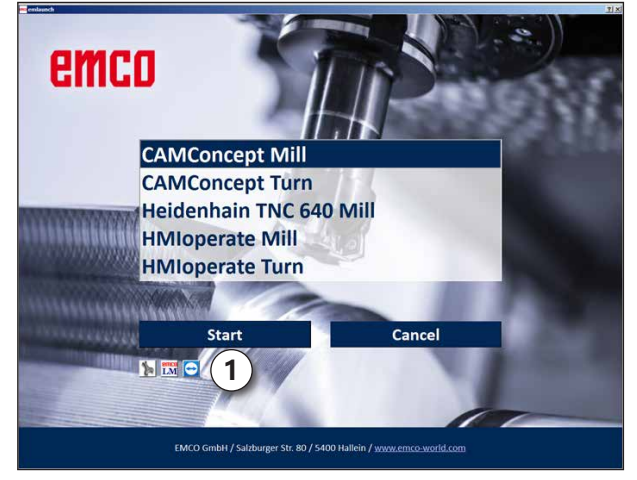

EMLaunch 选项菜单

# 启动 WinNC

如果在机床版本的安装程序中选择了 AUTOSTART 组的条目为"是",那么计算机开机后将自动启动WinNC。

否则,请按以下步骤操作:

- 1 启动机床。
- 2 等待 20 秒,确保机床操作系统正常运行,然 后再与计算机建立网络连接。否则,有可能无 法建立连接。
- 3 打开计算机,启动 Windows。
- 4 点击脚注中的开始图标。
- 5 选择程序、安装的文件夹并启动 WinNC Launch。
- 6 屏幕上显示启动页面。在启动页面中输入许可 证持有人信息。
- **7** 如果只安装了一种类型的数控系统,该系统将 立即启动。
- **8** 如果安装了多种类型的数控系统,则出现选择 菜单。
- 9 选择所需的数控系统类型(光标键或鼠标), 按下 ENTER 键启动。
- 10 如果使用控制键盘,可以用光标键或鼠标选择 所需的数控类型,并按下"NC 启动"按键启 动。
- 11 工具按钮(1)可以在 EMConfig 中进行配置。

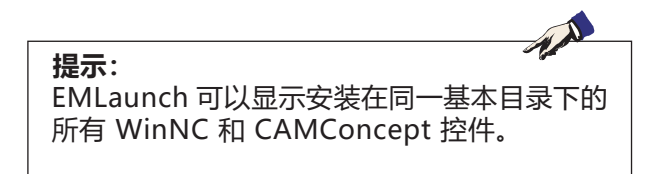

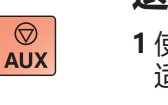

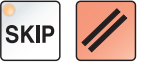

## 退出 WinNC

- 1 使用 AUX OFF 关闭辅助驱动装置。 适用于机床站,而不适用于编程站。
- 2 同时按下这些键可以退出 WinNC 控制程序。 也可以通过按下软键(针对相应的控制系统而不 同)有针对性地退出控制程序。

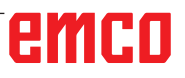

 $\Diamond$ 

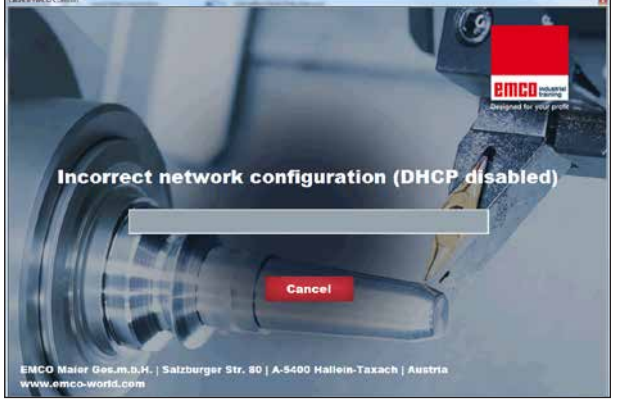

### DHCP 已停用

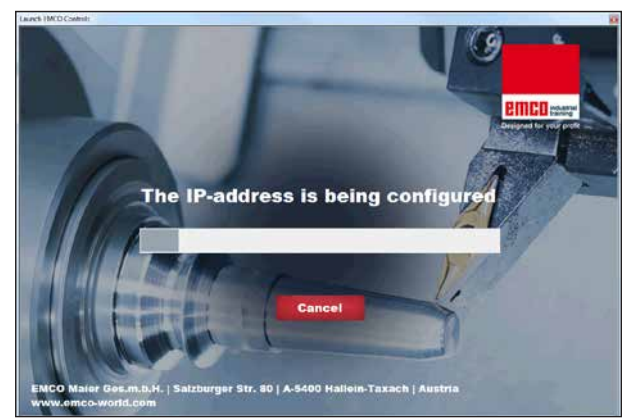

IP 配置

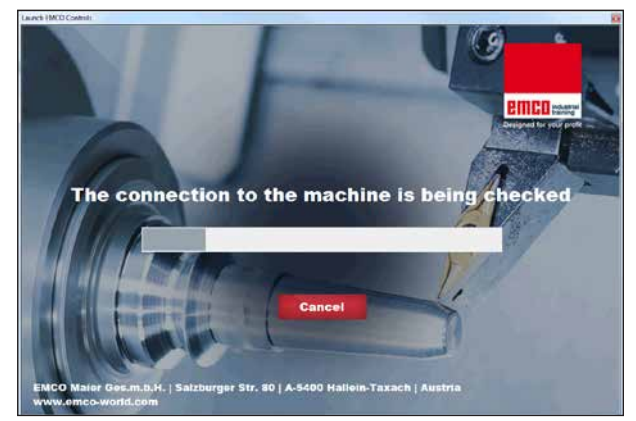

### 建立与机床的连接

# EMLaunch 检查

EmLaunch 在 ACC/ACpn 机床版本中检查是否有 机床可用:

在网络配置中没有正确配置 IP 地址,用于自动配置 IP 地址的 DHCP 被停用。无法与机床建立连接。

尝试通过 DHCP 自动配置 IP 地址。

IP 配置正确,并且检查了与机床的连接。一旦机床可用,即显示可用控制系统的选项。

# emco

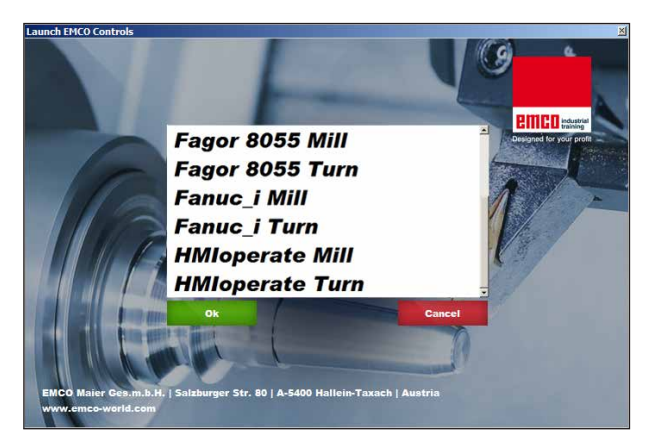

与机床的连接正常

与机床的连接已经建立,可以启动相应的控制程 序。

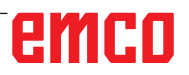

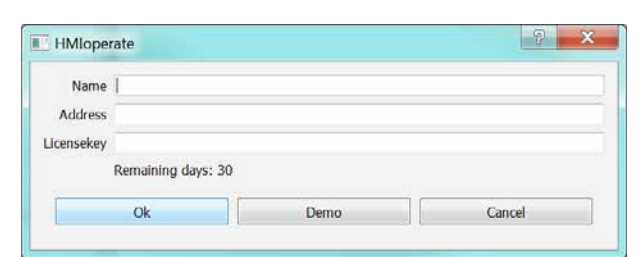

许可证密钥查询输入窗口

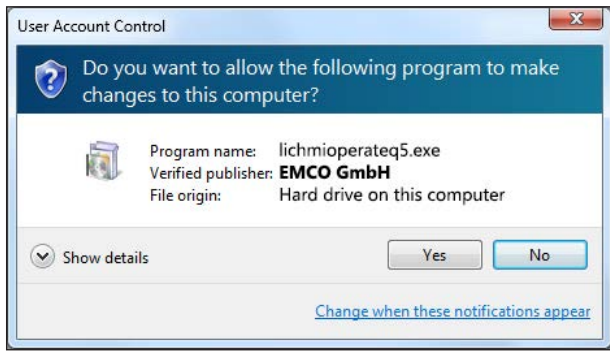

输入许可证密钥后,执行 EMCO 许可证管理器

| EMCO License Manager          | × |
|-------------------------------|---|
| Select a Product              |   |
| HMIoperate                    | • |
| Enable License Key Reentering |   |

EMCO 许可证管理器

# 许可证输入

成功安装 EMCO 软件产品后,在第一次启动时出现一个输入窗口,要求输入姓名、地址和许可证密钥。

如果已连接 Emco 的 U 盘, 将从 U 盘中读取这些数据。

保存许可证输入信息时,出现 UAC 对话框。必须 在该对话框中进行确认,方可成功完成许可证的 输入。

每个已安装的产品都会出现输入窗口。如果想使用 演示版许可证(见第 Z1 页),选择"DEMO"。

直到演示版许可证过期前 5 天, 输入窗口重新出 现。也可以通过许可证管理器在此后追加输入许可 证密钥(见下方的许可证管理器)。

# 许可证管理器

如需解锁现有 EMCO 软件产品的其他功能组,必须输入新获得的许可证密钥(例外情况:演示版许可证)。

EMCO 许可证管理器允许输入其他新的许可证密 钥。为此,请在选择窗口中选择新产品并确认输 入。

再次启动控制软件时,会出现一个输入窗口,要求 您输入姓名、地址和许可证密钥。

请注意,每个软件产品均将单独查询许可 证密钥。例如,在左图中,需输入软件产品"HMloperate"的许可证密钥。